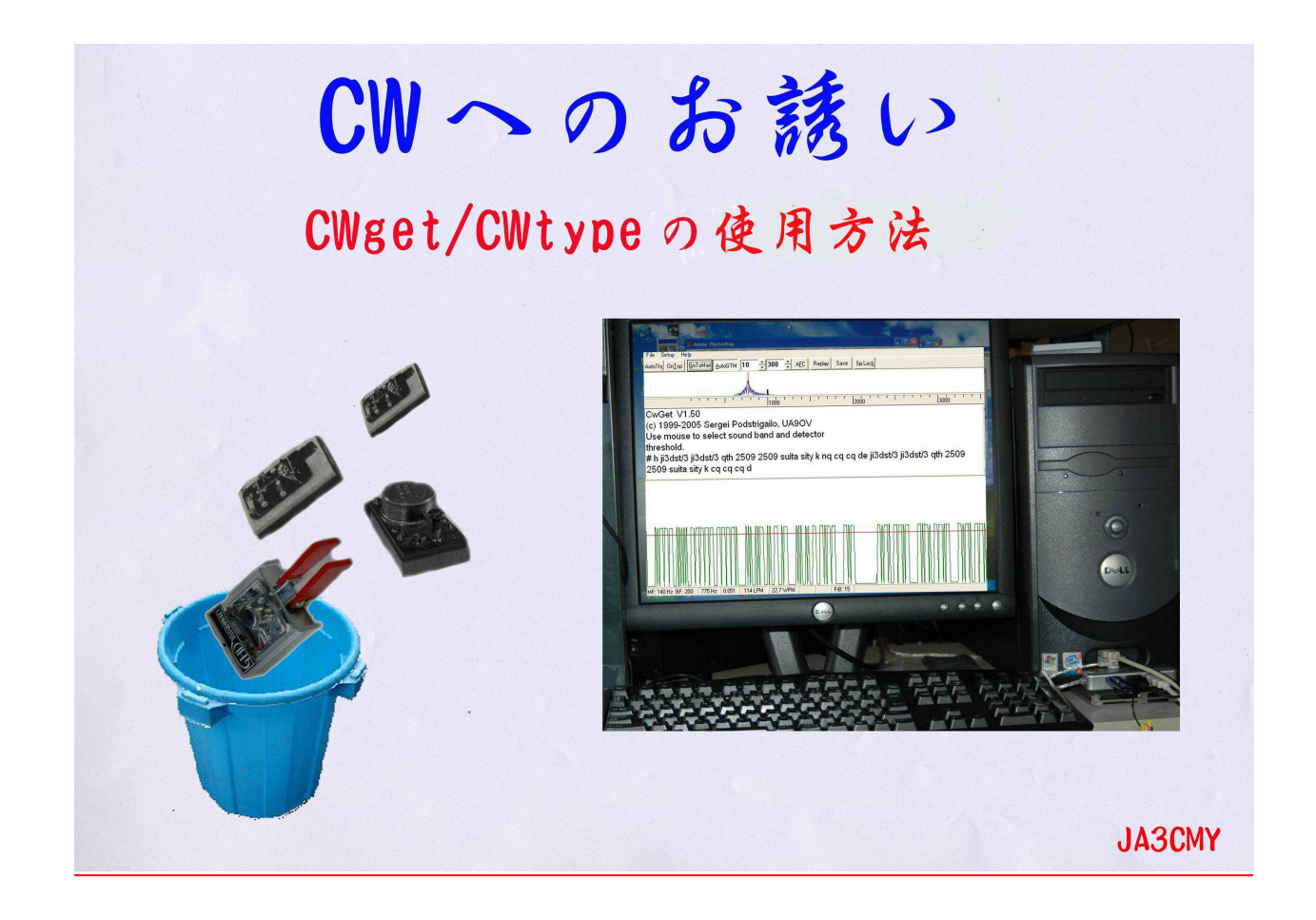

# **電源不要 CW 用インターフイスの紹介**

まえがき

CWの世界を覗いて見たいが、ヒアリングが又 Key 操作が少々不得手で躊躇している局に パソコンでソフトを使用して運用する方法があります、邪道と言う人もいますが"目で見る CW"としての通信手段で HAMの楽しみ方のひとつの方法だと思います。

ソフトの解読率が向上して十分実用になります、送信はメモリー機能を用いてまた KeyBood から直接任意のスピードで正確に送信が可能です。車の免許に MT と AT 有るように。

PC と送信機を接続するためのインターフェースが必要です。 ここに簡単に出来るインター フェイスの作り方を紹介します。

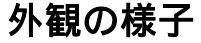

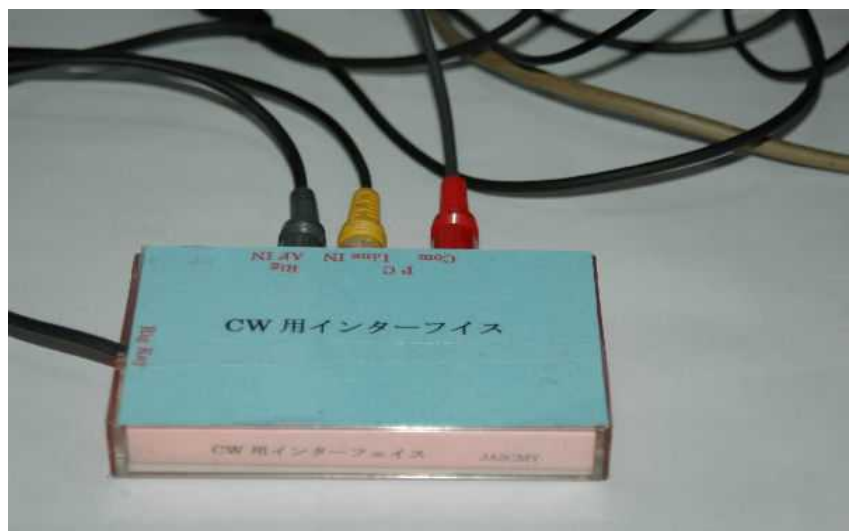

## 回路図

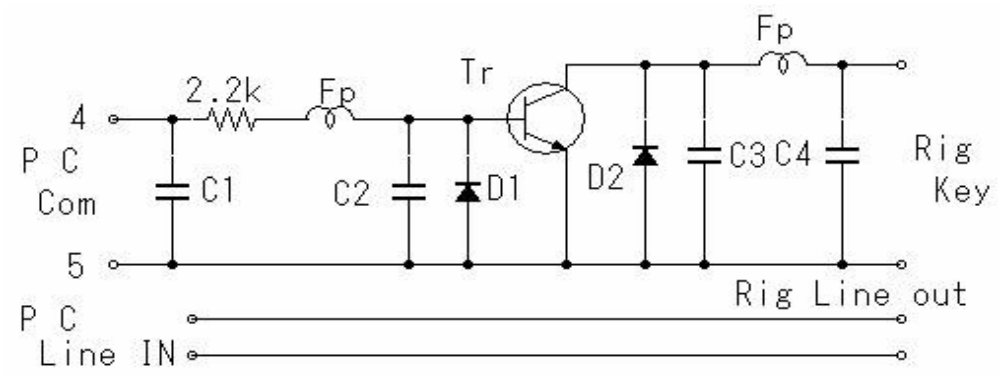

使用パーツについて

C = 全て 102 TR,D = 小信号用(なんでもよい) Fp = フェライトピーズ(なければ短絡してもよい)

#### 動作の概略

全体の様子

PC Com からの信号で TR のベースが H レベルになると TR の コレクタ~エミッタ間 が導通して Key down したのと同じに状態になる。

1 -

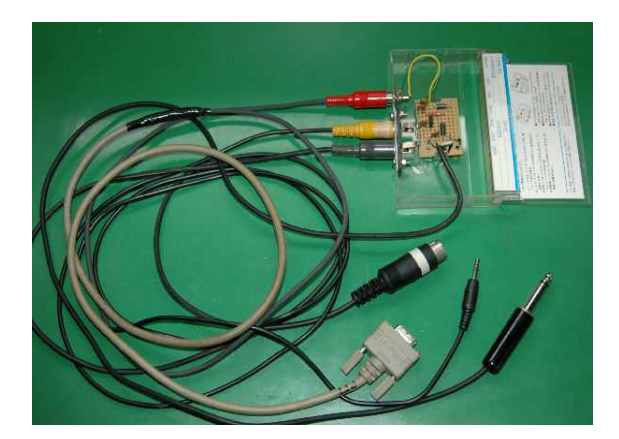

内部を拡大したところ

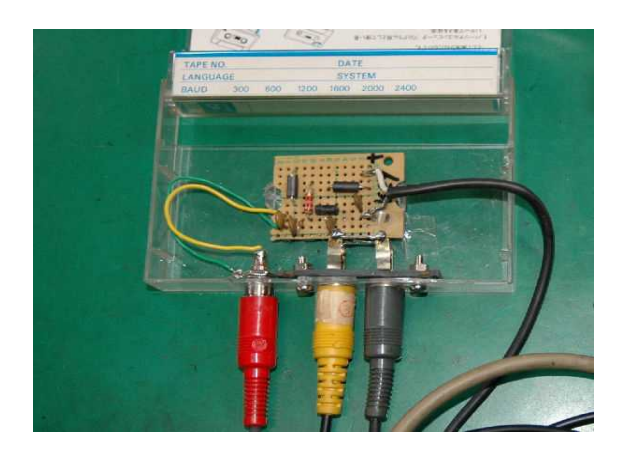

手持ちの部品で簡単に且つ短時間で製作できます,ぜひトライしてみてください。 ケースは誘導ハムとは無関係なので工作のし易い非金属でも OK です。 試作品はカセットのケースを使用しました。 なほこの試作品は枚方クラブシャックで現用中です。

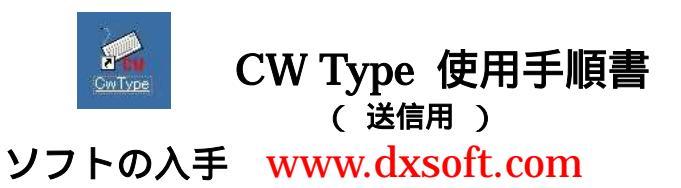

1. 設 定

# Com Port を設定する

図 1

| File Setup Edit Macros Tune   Sp: 115 ⇒ D/D: 3.00 ÷ ILS:   F1 II 73 EXT TX   oF1 0 0 52 oF4 oF5                                                                                                    | Help<br>3 + 60 + Beacon IX<br>RX QTH F8 F3 F10 F11<br>F5 F5 F5 F10 F11<br>F5 F5 F5 F5 F10 F11                                                                               | End 5 年 1 の Set u<br>「12」 図 2 が出るので                                                                                                    | up クリックする。<br>で矢印をクリック                                                                                                 |
|----------------------------------------------------------------------------------------------------|----------------------------------------------------------------------------------------------------|----------------------------------------------------------------------------------------------------|----------------------------------------------------------------------------------------------------|
| Clear C: R:                                                                                                    | 599 <u>N</u> : om <u>O</u> :                                                                                                    | を選択する。C                                                                                                    | COM1 は自動で入る                                                                                                    |
|                                                                                                    |                                                                                                    |                                                                                                    |                                                                                                    |
| 26 115.4 LPM 23.1 WPM  <br>2 Sotup                                                                                                    | RX   X                                                                                                    | 3 Setup                                                                                                    |                                                                                                    |
| 26 115.4 LPM 23.1 WPM                                                                                                    | V Fonts & colors Other                                                                                                    | 3 Setup<br>Interface   Sound   MOX & Paddle   Text                                                                                              | View Fonts & colors Other                                                                                              |
| 26 115.4 LPM 23.1 WPM<br>28 Setup<br>Interface Sound MOX & Paddle Text View<br>Key/PTT port type: NONE<br>Key/PTT port number: V                                                                                                    | v Fonts & colors Other Paddle port.                                                                                                    | 3 Setup<br>Interface   Sound   MOX & Paddle   Text<br>Key/PT port type: COM-Port (via V<br>Key/PT port port protection - COM -                  | View Fonts & colors Other<br>Vindows API)<br>■ ■ ■ Baddle nort ■ NONE                                                  |
| 26 115.4 LPM 23.1 WPM<br>26 115.4 LPM 23.1 WPM<br>115.4 LPM 23.1 WPM<br>20 Setup<br>115.4 LPM 23.1 WPM<br>20 Setup<br>20 Setup | V Fonts & colors Other<br>Paddle port: NONE<br>Paddle details<br>Dot port: 0000 Dash port: 0000<br>Dot XOR mask: 00 Dash XOR mask: 00<br>Dot AND mask: 00 Dash AND mask: 00 | 3 Setup<br>Interface Sound MOX & Paddle Text<br>Key/PTT port type: COM-Port (via V<br>Key/PTT port pins<br>PTT: RTS<br>PTT: RTS<br>POWer1: NONE | View Fonts & colors Other<br>Vindows API)<br>Paddle denis<br>Dot port: 0000 Dash port:<br>Dot XOR mask: 00 Dash AND ma |

# 2. 定型文をメモリーする 図 4

식 4

| Esc | ~[boff]~[cl]`[rx]           |      | Ctrl-F1 Ctrl-F12 |      | Alt-F1 Alt-F12 |
|-----|-----------------------------|------|------------------|------|----------------|
| F1  | ~[tx] de JA3CMY K~[rx]      | cF1  | Macro13          | aF1  | Macro25        |
| RST | ~[tx]R GA UR 5nn TU BK~[i   | cF2  | Macro14          | aF2  | Macro26        |
| 73  | ~[tx] 73 TU E E~[rx]        | cF3  | Macro15          | aF3  | Macro27        |
| EXT | ~[tx] `[tx]                 | cF4  | Macro16          | aF4  | Macro28        |
| TX  | [~[bx]                      | cF5  | Macro17          | aF5  | Macro29        |
| RX  | ~[tx]                       | cF6  | Macro18          | aF6  | Macro30        |
| QTH | [~[tx] R GA UR 599 MY QTH   | cF7  | Macro19          | aF7  | Macro31        |
| F8  | MY NAME IS SERGEI SERI      | cF8  | Macro20          | aF8  | Macro32        |
| F9  | [~[tx] R Ga ur 5nn /YU YU B | cF9  | Macro21          | aF9  | Macro33        |
| F10 | ~[tx] R GM UR 5NN25 bk ~    | cF10 | Macro22          | aF10 | Macro34        |
| F11 | [~[tx] R GM UR 599 570-001  | cF11 | Macro23          | aF11 | Macro35        |
| F12 | ~[tx] ~[ec]                 | cF12 | Macro24          | aF12 | Macro36        |

図1矢印2の Macros をクリックすると 図4が出る、PCのファンクションキーと 連動しているのであらかじめ定型文を書き 込んでおく。 図1矢印3のSPをクリックして 任意のスピードにセットする。

3. 送信スピードの変更

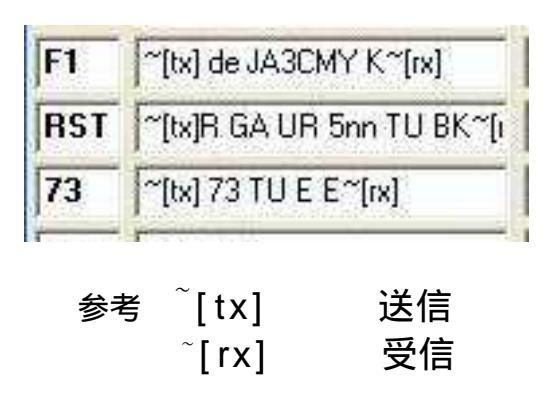

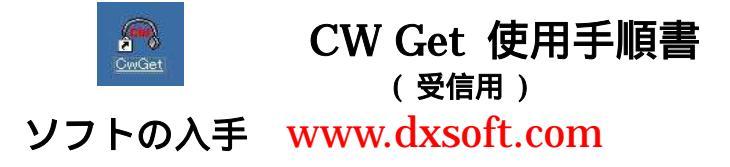

# 1. 設定

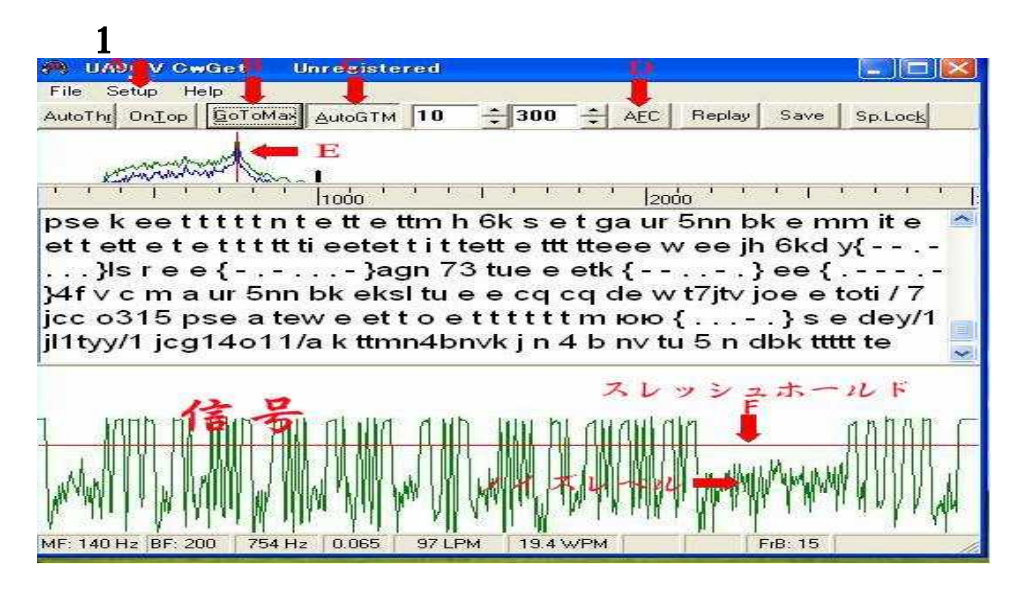

矢印 C の Auto GTM を ON する

DのAFCをOFFにする

信号のピーク点がズレたら F のGoToMax をクリックすると補正できる。 Fのスレッシュホールド(赤のラインをドラッグしてノイズレベルの上に移動する)

#### 2. 文字サイズを変更する 図 2

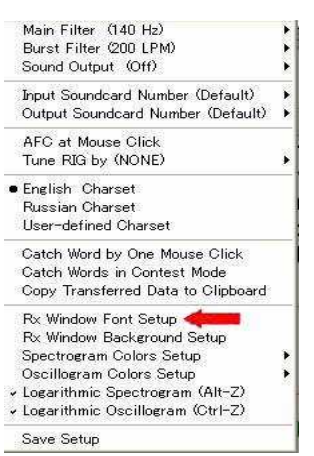

図 1の Set up をクリックすると 図 2が出る矢印の Font Set up を 選択する。 図 3

| rント名(E):                    | スタイル(Y):   | <u> </u> |          |
|-----------------------------|------------|----------|----------|
| S Sans Serit                | 標準         | 14       | ОК       |
| MS Sans Serif<br>MS Serif   | A 標準<br>斜体 | 8        | キャンセル    |
| r MS UI Gothic<br>r MS ゴシック | 太字 斜体 🦷    | 12       |          |
| MS 明朝<br>MV Pali            |            |          |          |
| r Myriad Condensed Web      |            | 24       | <b>N</b> |
| ☆字飾n                        |            |          |          |
| ○ 10000                     |            |          |          |
| 「下線(1)                      | AaB        | oYyZz    |          |
| 色(C);                       |            |          |          |
| <br>■■果                     | - 文字セット(R) |          |          |
|                             | <u> </u>   | 1        | 1        |

矢印から任意の文字サイズを選択する。

2006.03.04 JA3CMY

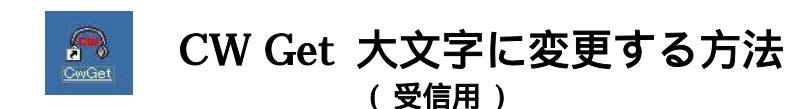

#### まえがき

初期設定ではディスプレイ表示が小文字になっている。 小文字だと紛らわしい文字を見間違えて Miss Copy することがある。 小文字表記を大文字表記に変更する方法を紹介します。

#### 1. 変更設定

#### 図 1

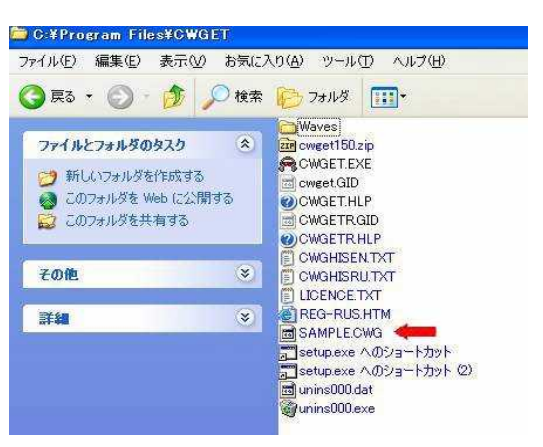

ホルダーを開くと図 1 がでる。 矢印 SAMPLE.CWG を SAMPLE.TXT に変更する。 図 2

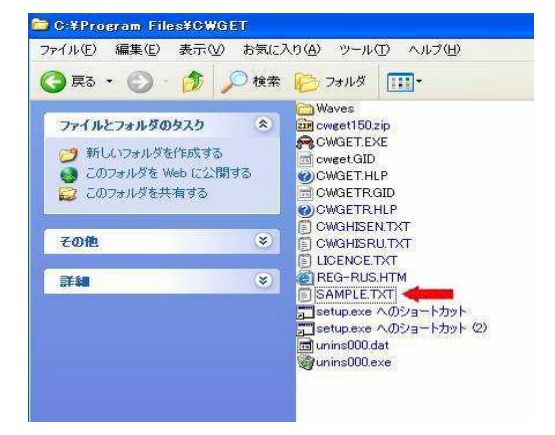

矢印 SAMPLE.TXT を W クリツクする。 図 3 がでる。

図 3

| ファイル(E)            | 編集(E)                       | 書式②                  | €示⊻ ヘルプ(                   | H)                                                   |
|--------------------|-----------------------------|----------------------|----------------------------|------------------------------------------------------|
| It is<br>Max 1<br> | the sa<br>en of C<br>====== | mple fil<br>V-symbol | e for user-<br>s is 7 elem | defined CW-charset<br>ents (dots and dashe:<br>===== |
| -a<br>.n           |                             |                      |                            |                                                      |
| s<br>u             |                             |                      |                            |                                                      |
| r<br>w<br>d        |                             |                      | ナマの                        | マルファヘジートズ                                            |
| k<br>g             | -                           |                      | 又子の                        | まき協うス                                                |
| o<br>h             |                             | 入                    | ステル                        | 首ご大んる。                                               |
| v<br>f             |                             |                      |                            |                                                      |
|                    |                             |                      |                            |                                                      |
| p                  |                             |                      |                            |                                                      |
| D<br>X             |                             |                      |                            |                                                      |
| y<br>z             |                             |                      |                            |                                                      |
| d                  | l.,                         |                      | r.                         |                                                      |

図 4

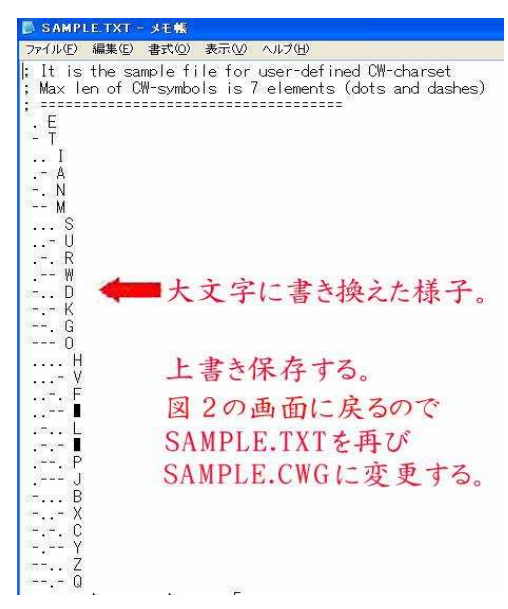

# 2 使用方法

Cwget を立ち上げる Setup をクリックする。 図 5 がでるので矢印 User-definded Charset をクリツクする。

#### 図 5

Save Setup

A

# 図 6

| 90V    | GwGe     | t Unregistered          |         | Open use      |
|--------|----------|-------------------------|---------|---------------|
| Setup  | Help     |                         |         | ファイルの場        |
| Main   | Filter   | (140 Hz)                | <b></b> | Waves Revenue |
| Burs   | t Filter | (200 LPM)               | ¥       | (M) OHME      |
| Soun   | d Outpu  | it (Off)                | •       |               |
| Input  | Sounda   | ard Number (Default)    | •       |               |
| Outp   | ut Soun  | dcard Number (Default)  | •       | ファイル名は        |
| AFC    | at Mou   | se Click                |         | ファイルの種        |
| Tune   | RIG by   | (NONE)                  | ł       |               |
| Engli  | ish Cha  | irset                   |         | 矢印の           |
| Russ   | ian Cha  | irset                   |         |               |
| User   | -defined | d Charset <del>4</del>  |         | 叉 7           |
| Cate   | h Word   | by One Mouse Click      |         | Onen user     |
| Cate   | h Words  | ; in Contest Mode       |         | - (           |
| Сору   | Transf   | erred Data to Clipboard |         | ノアイルの功制       |
| Rx W   | /indow F | Font Setup              |         | SAMPL         |
| Rx W   | /indow B | Background Setup        |         | 2             |
| Spec   | trogram  | Colors Setup            | •       |               |
| Osci   | llogram  | Colors Setup            | 8       |               |
| / Loga | rithmic  | Spectrogram (Alt-Z)     |         |               |
| / Loga | rithmic  | Oscillogram (Ctrl–Z)    |         | ファイル名(N       |
|        |          |                         |         |               |

| ファイルの場所の                | CWGET | • | (÷ 🖻 | ) 🗗 🛅 | •0.   |
|-------------------------|-------|---|------|-------|-------|
| 🗃 Waves<br>📾 SAMPLE.CWG | 4     |   |      |       |       |
|                         |       |   |      |       |       |
| 77イル名(11):              | Ĩ     |   |      | - []  | 罰(()) |

矢印の SAMPLE.CWG を選択する。

| pen user-defin                                                                                                   | ned charset file    | 2 🔀                                   |
|----------------------------------------------------------------------------------------------------|---------------------|---------------------------------------|
| ファイルの場所の                                                                                                    | CWGET               | 💽 🛨 🖻 📸 💷 -                           |
| Waves                                                                                                    |                     |                                       |
| and the second second second second second second second second second second second second second second second |                     |                                       |
|                                                                                                    | 1                   | 2                                     |
|                                                                                                    |                     |                                       |
| ファイル名(11):                                                                                                    | SAMPLE.CWG          | IIIIIIIIIIIIIIIIIIIIIIIIIIIIIIIIIIIII |
| ファイルの種類(工)                                                                                                    | CwGet Charset Files | * **>セル                               |

矢印1選択された状態。 矢印2開くをクリックする。

参考 文字の形状は見やすい FONT を選択すると良い。

例 Book man old Gung sun

> 2006.04.09 JA3CMY